## STRS Advance Reports

### **STRS Advance Reports:**

- Go to Reports> STRS Reporting>STRS Advance
- These can be run as many times as needed
- Begin checking these reports in May to look for errors and to verify the employees on the Non-Advance Report.
- Checking the reports early will help you at Fiscal Year End!
- <u>STRS Advance Common Errors & Warnings</u>
- <u>STRS Advance SSDT Documentation</u>

## **Docks During Advance**

- If you need to dock an employee and you know <u>before the STRS Advance is</u> processed, but after your last pay of June, the total amount can be entered during the Advance Processing in 'Payroll Payments – Future' using the Dock Pay Type.
- Once STRS Advance submission file has been processed, remove the dock from 'Payroll Payments - Future' before processing the next payroll. The dock should then be entered again at the appropriate time.
- If not known ahead of time, there will be a difference in STRS Advance Configuration and you will need to report the difference to STRS.

## STRS Advance Reports

| RS Advance Report Options                 |                                                                                                    |
|-------------------------------------------|----------------------------------------------------------------------------------------------------|
| Save and Recall                           | Most Recent 🗸 💿 🖹                                                                                                    |
| Sort By:                                  | Employee Name 🗸                                                                                                    |
| Report Format:                            | PDF (download)                                                                                                    |
| Starting Date for the Academic Year: *    | <b>鯔</b> 7/1/22                                                                                                    |
| Ending Date for the Academic Year: *      | 6/30/23                                                                                                    |
|                                           | 📩 Generate Advance Fiscal Year To Date Report 🛛 📩 Generate Advanced Positions Report 🔹 📩 Generate Non-Advanced Positions Repo |
|                                           | La Generate Submission File                                                                                                   |
|                                           |                                                                                                    |
| Upload Submission File:                   | Choose File                                                                                                    |
|                                           | Submit Uploaded File to STRS                                                                                                  |
|                                           |                                                                                                    |
| STRS Merge Files:                         |                                                                                                    |
| Upload Advance Submission File For Merge: | Choose File                                                                                                    |
| Upload File To Merge:                     | Choose File                                                                                                    |
|                                           | 🛓 Generate STRS Merge Report                                                                                                  |
|                                           | Merge Files                                                                                                    |

## Non-Advanced Report

- Non-Advanced Positions Report: Lists positions that will not advance.
  - Employee must have a Position with Retirement Code set to STRS and a Position must have a Job Status of Active or Inactive.
  - The Position must have a Contract Compensation.
  - Employee must have a Contract Compensation with a date range that the falls within the current fiscal year.
  - The Compensation Pays Paid must be less than Pays In Contract.
  - The Compensation Contract Work Days must be greater than 0.
  - The Compensation Contract Days Worked does not equal Contract Work Days or the Compensation Contract Days Worked will not equal the Contract Days Worked as of June 30 (determined by using work days from the job calendars).

## Non-Advanced Report

### **Non-Advanced Positions Report**

#### SSN Days Worked as of **Employee Name** Position Compensation Label Days In Contract Contract Obligation Amount Due 6/30Vasquez, Erika F. 999925720 4 constantly 20.00 17.00 3,800.60 0.00 **Report Totals** Contract Obligation: \$3,800.60 Amount Due: \$0.00

#### Tucker (Demo) Schools State Teachers Retirement System - Non-Advanced Payment Report

- Days:
  - If days are missing, Contract Days Worked, Amount Earned, and Accrued Wages are incorrect.

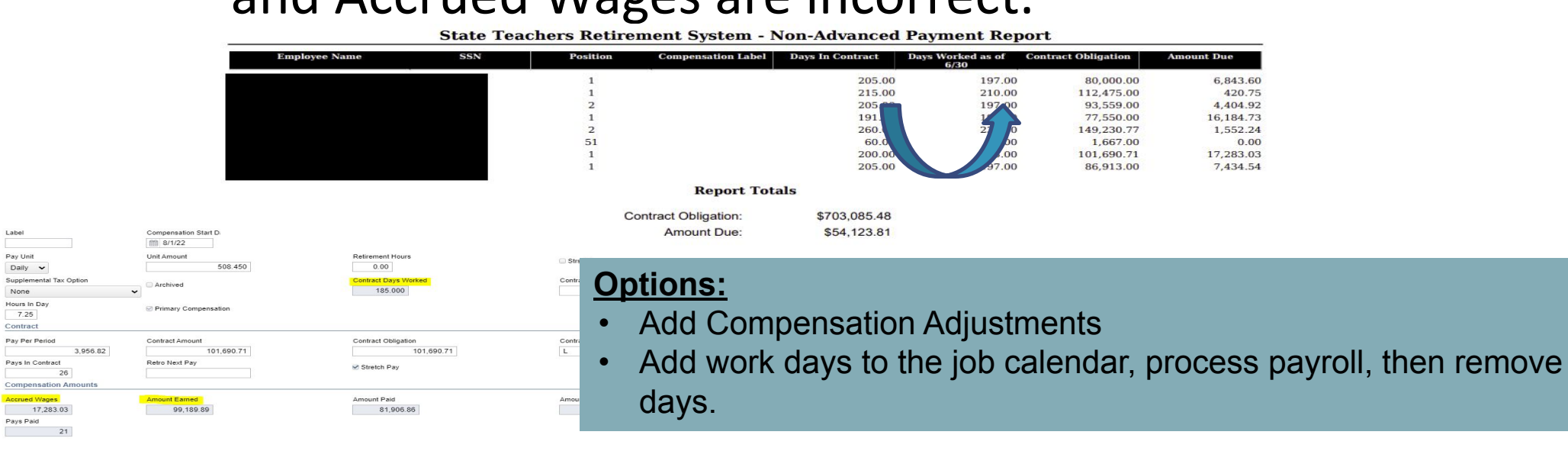

**Advanced Positions Report**: Lists all employees with an accrued contribution calculation.

- Employee must have a Position with Retirement Code set to STRS and a Position must have a Job Status of Active or Inactive.
- Employee must have a Contract (or Legacy) Compensation with a date range that the falls within the current date.
- The Compensation Contract Work Days must equal the Contract Days Worked days or the Compensation Work Days must equal the Contract Days Worked as of June 30 (determined using work days from the job calendar).
- The Contract Work Days must be greater than 0.
- The Compensation Pays Paid must be less than Pays In Contract.
- The Compensation Contract Obligation Amount Paid Amount Docked must be greater than 0.

### <u>Remember</u>

- If days do not match the compensation will not advance.
- Having a Compensation Stop Date that falls within the academic date range will prevent the Compensation from advancing.
- An Archived Compensation will not appear on the Advance Positions Report, but will be on the STRS Advance Fiscal Year to Date Report.

State Teachers Retirement System - Advanced Payment Report

| Employee Name | SSN | Credit  | Contract Amount Due | Advanced Employee<br>Amount | Advanced Pick-up | Total Amount Advanced | <b>Rehired Retiree</b> |
|---------------|-----|---------|---------------------|-----------------------------|------------------|-----------------------|------------------------|
|               |     | 100.00% | 15,694.84           | 0.00                        | 2,197.26         | 2,197.26              | N                      |

### • Advanced Pick-Up:

Obligation = \$81,613.00 Pay Per Period = \$3,138.96 Pays/Pays Paid = 26/21 22<sup>nd</sup> Pay \$3,318.96 x 14% = \$439.45 23<sup>rd</sup> Pay \$ 3,318.96 x 14% = \$439.45 24<sup>th</sup> Pay \$ 3,318.96 x 14% = \$439.45 25<sup>th</sup> Pay \$ 3,318.96 x 14% = \$439.45 26<sup>th</sup> Pay:

| Pay Per Period                          | Contract Amount            | Contract Obligation      | Contract Type |
|-----------------------------------------|----------------------------|--------------------------|---------------|
| 3,138.96                                | 81,613.00                  | 81,613.00                | L             |
| Pays In Contract                        | Retro Next Pay             | C Stratab Day            |               |
| 26                                      |                            | Suetar Pay               |               |
| Componention Amounto                    |                            |                          |               |
| Accrued Wages                           | Amount Earned              | Amount Paid              | Amount Docked |
| Accrued Wages                           | Amount Earned<br>81.612.51 | Amount Paid<br>65.918.16 | Amount Docked |
| Accrued Wages<br>15,694.35<br>Pays Paid | Amount Earned<br>81,612.51 | Amount Paid<br>65,918.16 | Amount Docked |

Obligation = \$ 81,613.00 - \$78,474 = \$3,139.00 X 14% = \$439.46 Advance Pick- up = \$439.45 + \$439.45 + \$439.45 + \$439.45 + \$439.46 = \$2,197.26

**State Teachers Retirement System - Advanced Payment Report** 

| Employee Name | SSN | Credit  | Contract Amount Due Advanced Employee<br>Amount |      | Advanced Pick-up | Total Amount Advanced | Rehired Retiree |  |
|---------------|-----|---------|-------------------------------------------------|------|------------------|-----------------------|-----------------|--|
|               |     | 100.00% | 15,694.84                                       | 0.00 | 2,197.26         | 2,197.26              | N               |  |

- Rehired Retiree
  - 450 Payroll Item flags

Rehired Retiree

- FYTD Rehired Retiree Totals on 450/591/691
  - Must match FYTD Totals if retired all year.
  - If adjustment is needed use Core/Adjustments.

| Rehired Date |  |
|--------------|--|
| <b>##</b>    |  |

What Do These Figures Mean?

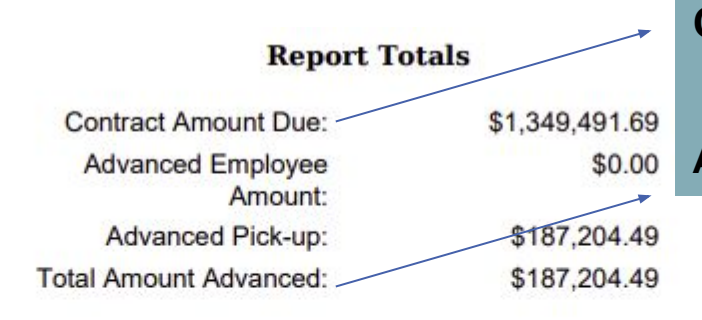

Total Member Employees with Advanced Jobs: 92 Total Rehired Retirees with Advanced Jobs: 0 Total of ALL Employees with Advanced Jobs: 92 Total Advanced Positions: 92 **Contract Amount Due**: Amount of all employee's calculated amount due.

Advanced Pick-up: Amount of all employee's advance pick up amounts.

- Criteria for an employee to appear on the Advanced Fiscal Year to Date Positions Report is the following:
  - The employee must have a Position with the Retirement Code set to STRS.
  - The employee must have earnings in the current fiscal year. Earnings are a sum of 3 things:
    - For an advancing Compensation, the accrued wages will be added to earnings (Accrued Wages = Contract Obligation – Amount Paid – Amount Docked).
    - Adjustment journals with the Type of Total Gross that are applying to a STRS Payroll item for the employee with a Transaction Date within the fiscal year.
    - The Applicable Gross of historical STRS Payroll items paid to the employee on payrolls and have a pay date within the fiscal year.
  - The employee must have a Contract Compensation with a date range that falls within the current date **AND** the Compensation Pays Paid is not equal to Pays In Contract **OR** the Compensation has been paid in the fiscal year OR the employee must have a Non Contract Compensation with a date range that falls within the fiscal year.

### **Advance Fiscal Year to Date Report:**

Step 1 - Verify Service Credit

- Employees with 120 or more days receive 100% credit
- Employees with less than 120 days receive credit based on STRS decision tree
- Employees flagged as part-time receive service credit based on <u>STRS Service Credit Decision Tree</u>
- Payroll Item>450>Full of Part Time field

(Please contact STRS with questions regarding full or part time status.) STRS Employer's Website: https://www.strsoh.org/employer/

Full Or Part Time

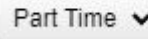

**State Teachers Retirement System - Fiscal Year to Date Report** 

| Employee Name | SSN | Credit  | STRS Days | Earnings  | Non-Taxed<br>Deposit/Pick<br>up | Non-Taxed<br>Advanced<br>Amount | Non-Taxed<br>Total | Taxed<br>Deposit/Pick<br>up | Taxed<br>Advance<br>Amount | Taxed Total | Rehired<br>Retiree |
|---------------|-----|---------|-----------|-----------|---------------------------------|---------------------------------|--------------------|-----------------------------|----------------------------|-------------|--------------------|
|               |     | 100.00% | 190.00    | 74,105.94 | 10,374.76                       | 0.00                            | 10,374.76          | 0.00                        | 0.00                       | 0.00        | N                  |

### •Credit:

**<u>Remember</u>**: Re-employed retirees will always have 0% credit reported with contributions. Calculated service credit for rehired retiree will flag a warning.

**State Teachers Retirement System - Fiscal Year to Date Report** 

| Employee Name | SSN | Credit  | STRS Days | Earnings  | Non-Taxed<br>Deposit/Pick<br>up | Non-Taxed<br>Advanced<br>Amount | Non-Taxed<br>Total | Taxed<br>Deposit/Pick<br>up | Taxed<br>Advance<br>Amount | Taxed Total | Rehired<br>Retiree |
|---------------|-----|---------|-----------|-----------|---------------------------------|---------------------------------|--------------------|-----------------------------|----------------------------|-------------|--------------------|
|               |     | 100.00% | 190.00    | 74,105.94 | 10,374.76                       | 0.00                            | 10,374.76          | 0.00                        | 0.00                       | 0.00        | N                  |

### •STRS Days:

- 1. Counting the days from the Compensation>Job Calendar
- 2. Adds Attendance Days Pay date required
- 3. Adds Absence Days Pay date required or Activity Date for Docks
- 4. Adds or subtracts Core>Adjustments with the Type equaling STRS Retirement Days with a Transaction Date within the fiscal year.

### **Advance Fiscal Year to Date Report:**

• Step 2 - Balance Report

#### **Report Totals**

| Non-taxed Earnings:        | \$25,808.90 | Non-taxed Deposit/Pick up: | \$2,090.04 |
|----------------------------|-------------|----------------------------|------------|
| Non-taxed Advanced Amount: | \$896.00    | Non-taxed Total:           | \$2,986.04 |
| Taxed Earnings:            | \$0.00      | Taxed Deposit/Pick up:     | \$0.00     |
| Taxed Advanced Amount:     | \$0.00      | Taxed Total:               | \$0.00     |
| Taxed + Non-taxed:         | \$29,180.96 |                            |            |
| Amount Advanced:           | \$27,090.92 | Retiree Amount Advanced:   | \$0.00     |
| Regular Employee Count:    | 94          | Rehired Retiree Count:     | 0          |
| Regular Contributions:     | \$0.00      | Retiree Contributions:     | \$0.00     |
| Regular Pickup:            | \$29,180.96 | Retiree Pickup:            | \$0.00     |
| Total Warnings:            | 0           |                            |            |
| Total Errors:              | 108         |                            |            |

#### **State Teachers Retirement System - Fiscal Year to Date Report**

| Employee Name | SSN | Credit  | STRS Days | Earnings  | Non-Taxed<br>Deposit/Pick<br>up | Non-Taxed<br>Advanced<br>Amount | Non-Taxed<br>Total | Taxed<br>Deposit/Pick<br>up | Taxed<br>Advance<br>Amount | Taxed Total | Rehired<br>Retiree |
|---------------|-----|---------|-----------|-----------|---------------------------------|---------------------------------|--------------------|-----------------------------|----------------------------|-------------|--------------------|
|               |     | 100.00% | 190.00    | 74,105.94 | 10,374.76                       | 0.00                            | 10,374.76          | 0.00                        | 0.00                       | 0.00        | N                  |

#### •Earnings:

- From the Compensation, find amount remaining to be paid.
   Obligation Amount Paid Amount Docked
- 2. From the 450 Payroll Item, find FYTD Gross.
- 3. From Adjustments, find any with Payroll Item 450 and Type equaling Total Gross with a Transaction Date within fiscal year.

\*\* If the 450 Payroll Item has the Increased Compensation checkbox marked, the inflated Gross is calculated and add to the earnings.

**State Teachers Retirement System - Fiscal Year to Date Report** 

| Employee Name | SSN | Credit  | STRS Days | Earnings  | Non-Taxed<br>Deposit/Pick<br>up | Non-Taxed<br>Advanced<br>Amount | Non-Taxed<br>Total | Taxed<br>Deposit/Pick<br>up | Taxed<br>Advance<br>Amount | Taxed Total | Rehired<br>Retiree |  |
|---------------|-----|---------|-----------|-----------|---------------------------------|---------------------------------|--------------------|-----------------------------|----------------------------|-------------|--------------------|--|
|               |     | 100.00% | 190.00    | 74,105.94 | 10,374.76                       | 0.00                            | 10,374.76          | 0.00                        | 0.00                       | 0.00        | N                  |  |

### •Non-Taxed Deposit/Pick up:

- 1. Amount withheld on the 591 and 691 for each payroll.
- 2. From Adjustments, find any with Payroll Item 591 and 691 and Type equaling Amount Withheld or Board Amount's of a Payroll Item with a Transaction Date within the fiscal year.

| State Teachers Retirement System - F | <b>Tiscal Year to Date Report</b> |
|--------------------------------------|-----------------------------------|
|--------------------------------------|-----------------------------------|

| Employee Name | SSN | Credit  | STRS Days | Earnings  | Non-Taxed<br>Deposit/Pick<br>up | Non-Taxed<br>Advanced<br>Amount | Non-Taxed<br>Total | Taxed<br>Deposit/Pick<br>up | Taxed<br>Advance<br>Amount | Taxed Total | Rehired<br>Retiree |
|---------------|-----|---------|-----------|-----------|---------------------------------|---------------------------------|--------------------|-----------------------------|----------------------------|-------------|--------------------|
|               |     | 28.00%  | 97.00     | 3,314.00  | 463.96                          | 0.00                            | 463.96             | 0.00                        | 0.00                       | 0.00        | N                  |
|               |     | 0.00%   | 34.00     | 1,785.00  | 249.90                          | 0.00                            | 249.90             | 0.00                        | 0.00                       | 0.00        | Y                  |
|               |     | 100.00% | 211.00    | 67,218.40 | 10,728.00                       | 0.00                            | 10,728.00          | 0.00                        | 0.00                       | 0.00        | N                  |
|               |     | 100.00% | 184.00    | 43,948.00 | 4,870.84                        | 1,281.79                        | 6,152.63           | 0.00                        | 0.00                       | 0.00        | N                  |

#### •Non-Taxed Advanced Amount:

Obligation = \$81,613.00Pay Per Period = \$3,138.96Pays/Pays Paid = 26/21 $22^{nd}$  Pay  $\$3,318.96 \times 14\% = \$439.45$  $23^{rd}$  Pay  $\$3,318.96 \times 14\% = \$439.45$  $24^{th}$  Pay  $\$3,318.96 \times 14\% = \$439.45$  $25^{th}$  Pay  $\$3,318.96 \times 14\% = \$439.45$  $26^{th}$  Pay: Obligation =  $\$81,613.00 - \$78,474 = \$3,139.00 \times 14\% = \$439.46$ 

Advance Pick- up = \$439.45 + \$439.45 + \$439.45 + \$439.45 + \$439.46 = \$2,197.26

#### **State Teachers Retirement System - Fiscal Year to Date Report**

| Employee Name | SSN | Credit  | STRS Days | Earnings  | Non-Taxed<br>Deposit/Pick<br>up | Non-Taxed<br>Advanced<br>Amount | Non-Taxed<br>Total | Taxed<br>Deposit/Pick<br>up | Taxed<br>Advance<br>Amount | Taxed Total | Rehired<br>Retiree |
|---------------|-----|---------|-----------|-----------|---------------------------------|---------------------------------|--------------------|-----------------------------|----------------------------|-------------|--------------------|
|               |     | 28.00%  | 97.00     | 3,314.00  | 463.96                          | 0.00                            | 463.96             | 0.00                        | 0.00                       | 0.00        | N                  |
|               |     | 0.00%   | 34.00     | 1,785.00  | 249.90                          | 0.00                            | 249.90             | 0.00                        | 0.00                       | 0.00        | Y                  |
|               |     | 100.00% | 211.00    | 67,218.40 | 10,728.00                       | 0.00                            | 10,728.00          | 0.00                        | 0.00                       | 0.00        | N                  |
|               |     | 100.00% | 184.00    | 43,948.00 | 4,870.84                        | 1,281.79                        | 6,152.63           | 0.00                        | 0.00                       | 0.00        | N                  |

### •Non-Taxed Total:

Non-Taxed Deposit/Pick up + Non-Taxed Advanced Amount

#### **State Teachers Retirement System - Fiscal Year to Date Report**

| Employee Name | SSN | Credit  | STRS Days | Earnings  | Non-Taxed<br>Deposit/Pick<br>up | Non-Taxed<br>Advanced<br>Amount | Non-Taxed<br>Total | Taxed<br>Deposit/Pick<br>up | Taxed<br>Advance<br>Amount | Taxed Total | Rehired<br>Retiree |  |
|---------------|-----|---------|-----------|-----------|---------------------------------|---------------------------------|--------------------|-----------------------------|----------------------------|-------------|--------------------|--|
|               |     | 100.00% | 190.00    | 74,105.94 | 10,374.76                       | 0.00                            | 10,374.76          | 0.00                        | 0.00                       | 0.00        | N                  |  |

### •Rehired Retiree

• 450 Payroll Item flags

Rehired Retiree

#### Rehired Date

### **Advance Fiscal Year to Date Report:**

• Step 2 - Balance Report

| ACPOIL TOLAIS |
|---------------|
|---------------|

| Non-taxed Earnings:        | \$38,783,964.82 |
|----------------------------|-----------------|
| Non-taxed Advanced Amount: | \$1,434,375.41  |
| Taxed Famings              | \$0.00          |
| Taxed Advanced Amount:     | \$0.00          |
| Taxed + Non-taxed:         | \$5,429,821.72  |
| Amount Advanced:           | \$1,434,375.41  |
| Regular Employee Count:    | 588             |
| Regular Contributions:     | \$0.00          |
| Regular Pickup:            | \$5,372,560.97  |
| Total Warnings:            | 28              |
| Total Errors:              | 8               |

Non-taxed Deposit/Pick up: Non-taxed Total: Taxed Deposit/Pick up: Taxed Total: Retiree Amount Advanced: Rehired Retiree Count: Retiree Contributions: Retiree Pickup:

Non-taxed Earnings – FYTD gross amounts from the 450 Payroll Items + Accrued Wages.

Non-taxed Advanced Amount -Retirement amount that will be withheld on summer pays on a \$3,9 per pay per compensation basis.

\$5.4

\$5.010.98

\$57,260.75

25

\$0.00

### **Advance Fiscal Year to Date Report:**

• Step 2 - Balance Report

| Non-taxed Earnings:        | \$38,783,964.82 |
|----------------------------|-----------------|
| Non-taxed Advanced Amount: | \$1,434,375.41  |
| Taxed Earnings:            | \$0.00          |
| Taxed Advanced Amount:     | \$0.00          |
| Taxed + Non-taxed:         | \$5,429,821.72  |
| Amount Advanced:           | \$1,434,375.41  |
| Regular Employee Count:    | 588             |
| Regular Contributions:     | \$0.00          |
| Regular Pickup:            | \$5,372,560.97  |
| Total Warnings:            | 28              |
| Total Errors:              | 8               |
|                            |                 |

| ort:             | <u>Taxed Earnings</u> = Not<br>common. Most STRS<br>contributions are annuitized.       |                  |
|------------------|-----------------------------------------------------------------------------------------|------------------|
| Report Totals    | <u>Taxed Advanced Amount</u> =<br>Not common. Most STRS<br>contributions are annuitized | 3,995,446.31     |
| .41 No           | n-taxed Total:                                                                          | \$5,429,821.72   |
| .00 Ta<br>.00 Ta | xed Deposit/Pick up:<br>xed Total:                                                      | \$0.00<br>\$0.00 |
| .72<br>.41 Re    | tiree Amount Advanced:                                                                  | \$5,010.98       |
| .00 Re           | tiree Contributions:                                                                    | \$0.00           |
| .97 Re           | tiree Pickup:                                                                           | \$57,260.75      |

### **Advance Fiscal Year to Date Report:**

• Step 2 - Balance Report

| Non-taxed Earnings:        | \$38,783,964.82 |
|----------------------------|-----------------|
| Non-taxed Advanced Amount: | \$1,434,375.41  |
| Taxed Earnings:            | \$0.00          |
| Taxed Advanced Amount:     | \$0.00          |
| Taxed + Non-taxed:         | \$5,429,821.72  |
| Amount Advanced:           | \$1,434,375.41  |
| Regular Employee Count:    | 588             |
| Regular Contributions:     | \$0.00          |
| Regular Pickup:            | \$5,372,560.97  |
| Total Warnings:            | 28              |
| Total Errors:              | 8               |

#### **Report Totals**

| 1 | Non-taxed Deposit/Pick up: |
|---|----------------------------|
| 1 | Non-taxed Total:           |
|   | Taxed Deposit/Pick up:     |
|   | Taxed Total:               |

Retiree Amount Advanced: Rehired Retiree Count: Retiree Contributions: Retiree Pickup: <u>Taxed + Non-taxed</u> = Amount paid to STRS during the fiscal year + Amount Advanced.

<u>Amount Advanced</u> = Retirement amount that will be withheld on summer pays on a per pay per compensation basis.

<u>Regular Pickup</u> = Taxed + Non-taxed – Retiree Pickup

| \$5,010.98  |
|-------------|
| 25          |
| \$0.00      |
| \$57,260.75 |

### **Advance Fiscal Year to Date Report:**

• Step 2 - Balance Report

#### **Report Totals**

| Non-taxed Earnings:        | \$38,783,964.82 | Non-taxed Deposit/Pick up: |
|----------------------------|-----------------|----------------------------|
| Non-taxed Advanced Amount: | \$1,434,375.41  | Non-taxed Total:           |
| Taxed Earnings:            | \$0.00          | Taxed Deposit/Pick up:     |
| Taxed Advanced Amount:     | \$0.00          | Taxed Total:               |
| Taxed + Non-taxed:         | \$5,429,821.72  |                            |
| Amount Advanced:           | \$1,434,375.41  | Retiree Amount Advanced:   |
| Regular Employee Count:    | 588             | Rehired Retiree Count:     |
| Regular Contributions:     | \$0.00          | Retiree Contributions:     |
| Regular Pickup:            | \$5,372,560.97  | Retiree Pickup:            |
| Total Warnings:            | 28              |                            |
| Total Errors:              | 8               |                            |

<u>Non-taxed Deposit/Pick up</u> = Payments to STRS for the 591 and 691 for the FY

<u>Non-taxed Total</u> = Non-taxed Deposit/Pick up + Total Advance Amount

\$3,995,446.31 \$5,429,821.72

> \$0.00 \$0.00

\$5,010.98

25 \$0.00 \$57,260.75

### Advance Fiscal Year to Date Report:

• Step 2 - Balance Report

Total Errors:

<u>Taxed Deposit/Pick Up</u> = Not Common. Most STRS contributions are annuitized

<u>Tax</u> Total = Not Common. Most STRS contributions are annuitized.

| Non-taxed Earnings:<br>Non-taxed Advanced Amount: | \$38,783,964.82<br>\$1,434,375.41 | Non-taxed Deposit/Pick up:<br>Non-taxed Total: | \$3,995,446.31<br>\$5,429,821.72 |
|---------------------------------------------------|-----------------------------------|------------------------------------------------|----------------------------------|
| Taxed Earnings:                                   | \$0.00                            | Taxed Deposit/Pick up:                         | \$0.00                           |
| Taxed Advanced Amount:                            | \$0.00                            | Taxed Total:                                   | \$0.00                           |
| Taxed + Non-taxed:                                | \$5,429,821.72                    |                                                |                                  |
| Amount Advanced:                                  | \$1,434,375.41                    | Retiree Amount Advanced:                       | \$5,010.98                       |
| Regular Employee Count:                           | 588                               | Rehired Retiree Count:                         | 25                               |
| Regular Contributions:                            | \$0.00                            | Retiree Contributions:                         | \$0.00                           |
| Regular Pickup:                                   | \$5,372,560.97                    | Retiree Pickup:                                | \$57,260.75                      |
| Total Warnings:                                   | 28                                |                                                |                                  |

8

**Report Totals** 

### Advance Fiscal Year to Date Report:

• Step 2 - Balance Report

#### **Report Totals**

| Non-taxed Earnings:        | \$38,783,964.82 |
|----------------------------|-----------------|
| Non-taxed Advanced Amount: | \$1,434,375.41  |
| Taxed Earnings:            | \$0.00          |
| Taxed Advanced Amount:     | \$0.00          |
| Taxed + Non-taxed:         | \$5,429,821.72  |
| Amount Advanced:           | \$1,434,375.41  |
| Regular Employee Count:    | 588             |
| Regular Contributions:     | \$0.00          |
| Regular Pickup:            | \$5,372,560.97  |
| Total Warnings:            | 28              |
| Total Errors:              | 8               |

### Non-taxed Deposit/Pick up: Non-taxed Total: Taxed Deposit/Pick up: Taxed Total:

| Retiree Amount Advanced: | \$5,010.98  |
|--------------------------|-------------|
| Rehired Retiree Count:   | 25          |
| Retiree Contributions:   | \$0.00      |
| Retiree Pickup:          | \$57,260.75 |
|                          |             |

\$3,995,446.51

\$5,429,821.72

\$0.00

\$0.00

Retiree Amount Advance, Rehired Retiree Count, Retiree Contributions, and Retiree Pickup = Specific to those employee's whose 450 Payroll Item>Rehired Retiree checkbox is checked.

- Once the STRS Advance Reports have been verified and balance, print final copies of all reports (if desired).
- Create the STRS Advance Submission file.
  - Reports>STRS Reporting>STRS Advance>Generate Submission File.
    - Checks the STRS Advance checkbox on the Compensations advancing.
    - Sets the System>Configuration>STRS Advance Configuration fields.

| Advance Amount       | 27,090.92    |
|----------------------|--------------|
|                      | Advance Mode |
| Amount Paid Back     | 1,896.37     |
| Submission Timestamp |              |

- Creates STRSADYY06.TXT file.
- Submit STRSADYY06.TXT file to STRS.
  - If a third party file needs to be included with your STRSADYY06.TXT file:
    - Use Reports>STRS Reports>STRS Advance>STRS Merge Files option.

| STRS Merge Files:                         |                              | STRSAD.YY06.TXT File from Redesign   |
|-------------------------------------------|------------------------------|--------------------------------------|
| Upload Advance Submission File For Merge: | Choose File                  |                                      |
| Upload File To Merge:                     | Choose File                  | <ul> <li>Third Party File</li> </ul> |
|                                           | 🛓 Generate STRS Merge Report |                                      |
|                                           | Merge Files                  |                                      |

• Click Generate the STRS Merge Report for verification.

| STRS Merge Files:                         |                              |
|-------------------------------------------|------------------------------|
| Upload Advance Submission File For Merge: | Choose File                  |
| Upload File To Merge:                     | Choose File                  |
|                                           | 🛓 Generate STRS Merge Report |
|                                           | Merge Files                  |

• Once STRS Merge Report is verified, click Merge Files.

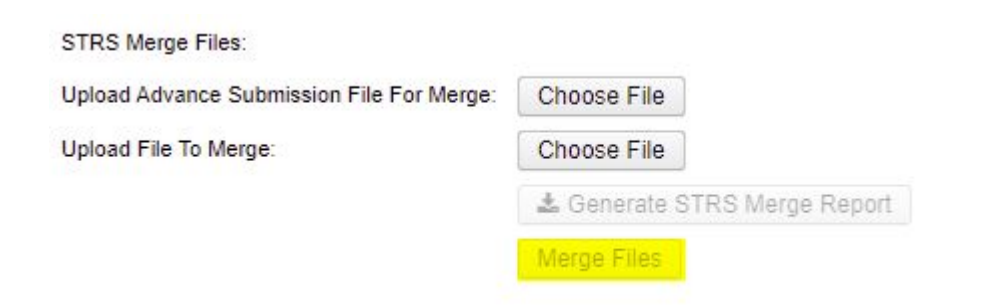

• Go to Upload Submission File>Click Choose File>Browse to locate STRSADMERGED.TXT file.

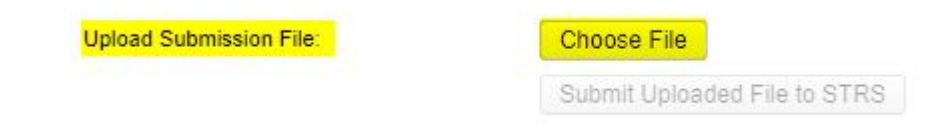

• Click Submit Uploaded File to STRS.

| pload Submission File: | Choose File                  |
|------------------------|------------------------------|
|                        | Submit Uploaded File to STRS |

- If there is no third party file that needs to be included with your STRSADYY06.TXT file:
  - Go to Upload Submission File>Click Choose File>Browse to locate STRSADYY06.TXT file.

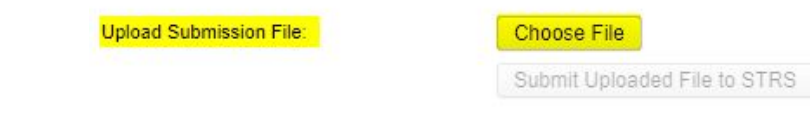

• Click Submit Uploaded File to STRS.

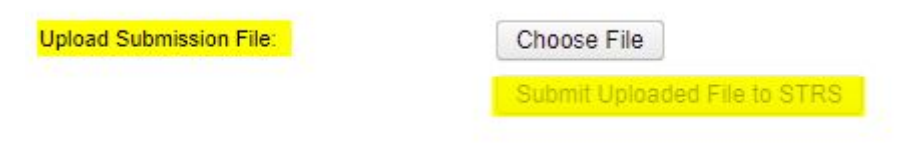

• Once the file is submitted, can verify *System>Configuration>STRS* Advance Configuration>Submission Timestamp.

| dvance Amount   | 27,090.92    |  |
|-----------------|--------------|--|
|                 | Advance Mode |  |
| mount Paid Back | 1,896.37     |  |
| mount Paid Back | 1,896.37     |  |

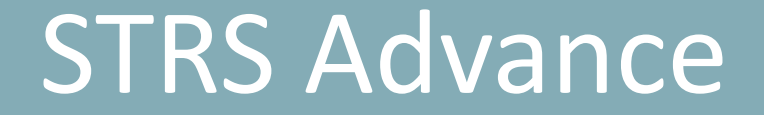

### STRS Annual Report is due by the first Friday in August. DEADLINE for 2023-August 4, 2023

- When the STRS Advance Submission file is created, the following STRS reports are created in the FY End report bundle found in Utilities>File Archive YYYY Fiscal Year Reports.
  - STRS Advance Fiscal Year-to-Date Report
  - STRS Advance Positions Report
  - STRS Non-Advance Positions Report
  - STRS Employee Merge Report (If applicable)
  - STRSADMERGED.TXT (If Applicable)
  - STRSADYY06.TXT

## Pay Types

• Using Pay Types Dock, Retro, Termination, and Pay off accrued wages are allowed, but will causing advance balancing issues.

# STRS Advance Configuration Doesn't Balance

 As summer pays are processed, System>Configuration>STRS Advance Configuration>Amount Paid Back will update.

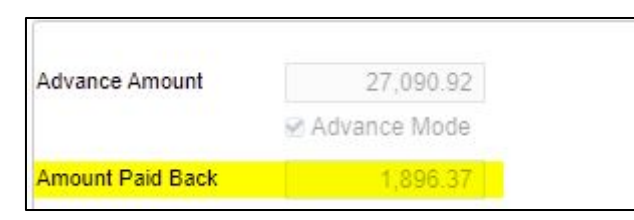

 After all summer pays are processed, if the Amount Paid Back is equal or greater than the Advance Amount, then the district will no longer be in the advance and the Advance Mode flag will be unchecked. When the Advance Mode flag is unchecked, the Amount Paid Back will be zero. This means the amounts reported on the STRS Advance Submission File equal the amounts reported on STRS Per Pay Reports.

# STRS Advance Configuration Doesn't Balance

- If the Amount Paid Back is less than the Advance Amount, then the Advance Mode flag will remain checked and the Amount Paid Back value will remain.
- Isolate balancing issues.
  - Run Reports>Checks STRS Advance Report and compare employee's totals to the STRS Advance Position Report.
  - District should report corrections to STRS as prior fiscal year corrections.

## **Back Postings**

 Post Core>Adjustments to update the 450 Total Gross and 591 Amount Withheld and/or 691 Board's Amount of payroll item for the fiscal year on the retirement records.

CO1.

39

| 450:                                                                                                |                                                                                                    |   | 591:                                              |                   | 691:                                           |                                                   |                                                                                                    |   |
|----------------------------------------------------------------------------------------------------|----------------------------------------------------------------------------------------------------|---|---------------------------------------------------|-------------------|------------------------------------------------|---------------------------------------------------|----------------------------------------------------------------------------------------------------|---|
| Employee<br>Hurst, Brent Carl                                                                       | - ANON1000                                                                                                    | Ŷ | Employee<br>Hurst, Brent                          | t Carl - ANON1000 | ~                                              | Employee<br>Hurst, Brent                          | Carl - ANON1000                                                                                                    | ~ |
| Payroll Item Type: STRS, Code: 450                                                                  |                                                                                                    | ~ | Payroll Item<br>Type: STRS Annuity, Code: 591     |                   | Payroll Item<br>Type: Employer STRS, Code: 691 |                                                   |                                                                                                    |   |
| Type Tot<br>Transaction Date<br>Amount<br>Description Price<br>In<br>To D<br>M<br>M<br>Q<br>Q<br>Ye | al Gross<br>6/1/23<br>-150.000<br>or FY Correction<br>nported<br>Date Options<br>onth To Date<br>uarter To Date<br>sear To Date<br>sear To Date | v | Type<br>Transaction Date<br>Amount<br>Description | Amount Withheld   |                                                | Type<br>Transaction Date<br>Amount<br>Description | Board's Amount of payroll item<br>6/1/23<br>-21.000<br>Prior FY Correction<br>Imported<br>To Date Options<br>Month To Date<br>Quarter To Date<br>Year To Date<br>Year To Date<br>Fiscal Year To Date | ~ |

F01.

100.

# Questions?